# Alert Server 17 Quick Guide

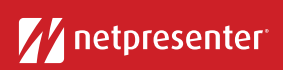

# 1 Inloggen

Via je browser kun je in de Alert Server inloggen. Klik op het Alert Server icoon, vul je gebruikersnaam en wachtwoord in en klik op 'Login'.

| Alert Serve | r                 |
|-------------|-------------------|
| Username    | 1                 |
| Password    |                   |
|             | remember username |
|             | Login             |

#### ! Alert Server 2 Scenario selecteren **Nieuw Alarm** Selecteer een bestaand alert-scenario OF creëer een volledig nieuw alert 1. SCENARIO door een titel en bericht in te vullen. Selecteer scenario A 2. ALARM TYPE Emergency Je kunt een bestaand alert-scenario aanpassen zodat het beter aansluit bij je specifieke noodsituatie. Nieuw Alarm 3 Alert Type kiezen 1. SCENARIO Kies een alert type met specifieke instellingen om vooraf gedefinieerde Selecteer scenario condities zoals kleur, icon en niveau in te schakelen. A 2. ALARM TYPE Emergency

De zes standaard Alert types zijn gebaseerd op de 'ANSI Safety Color Codes'.

## 4 Tekst invoeren

Vul bij 'Inhoud' de titel en tekst van je alert in of pas de standaardtekst van een bestaand scenario aan.

| Minime contails                                              |    |
|--------------------------------------------------------------|----|
| 2. INHOUD                                                    |    |
| TITEL                                                        |    |
| Titel beperking: 40 karakters resterend (40 max.)<br>BERICHT |    |
|                                                              | 1, |

## 5 Acties kiezen

Kies een of meerdere acties om gebruikers te laten reageren op het alert.

| * |
|---|
|   |
| ٣ |
| * |
|   |
| • |
|   |
|   |

# Alert Server 17 Quick Guide

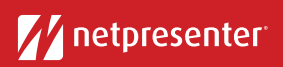

#### 6 Hyperlink en afbeelding toevoegen

Voeg een hyperlink toe om gebruikers naar aanvullende informatie door te verwijzen. Klik op de knop 'Selecteer Afbeelding' om een afbeelding toe te voegen. Selecteer audio uit de drop-down lijst om een alert geluid toe te voegen.

| • | 4. HYPERLINK            |        |          |
|---|-------------------------|--------|----------|
|   | https://www.uwurl.com   |        |          |
|   | 5. SELECTEER AFBEELDING |        |          |
|   | $\triangle$             | Bewerk | Verwijde |
| ٠ | 6 VOORBEELD             |        |          |

### 7 Locatie instellen

Selecteer de locatie waar het noodgeval zich voordoet (bijvoorbeeld: Amsterdam, Den Haag). Deze locatie zal bij het alert weergegeven worden.

Geef de locatie in en selecteer vervolgens de juiste locatie uit de lijst met zoekresultaten.

#### 8 Output selecteren

Selecteer de verschillende outputs waarop het alert weergeven moet worden.

Om alle outputs in één keer te selecteren, klik je op de iconen bovenaan het output-overzicht of op de kanaalnamen aan de linkerzijde van het scherm.

#### 9 Tijdsduur instellen

Stel de tijdsduur van het alert in (bijvoorbeeld: 10 minuten, 6 uur of onbeperkt).

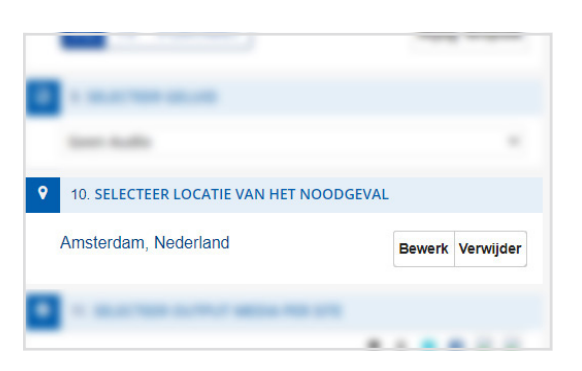

|          | ۳ ۵        |  |
|----------|------------|--|
| General  | V V        |  |
| HR       | <b>.</b> – |  |
| New York | <b>.</b> – |  |
| Test     |            |  |

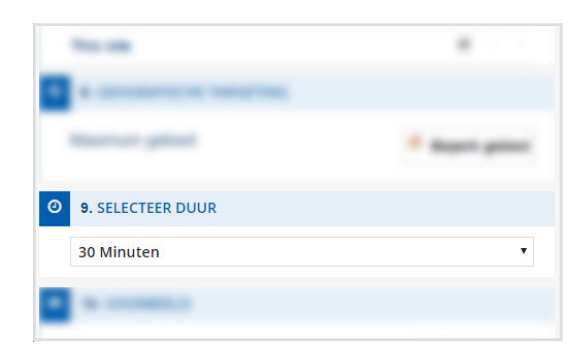

# 10 Alert activeren

Klik op de knop 'Activeer Alert' om het alert uit te sturen. Een overzicht van geactiveerde alerts verschijnt nu boven aan de rechterkant van je scherm.

Aanvullende informatie (zoals het aantal ontvangers, ontvangstbevestigingen etc.) kun je bekijken door op de knop 'Meer details' te klikken.

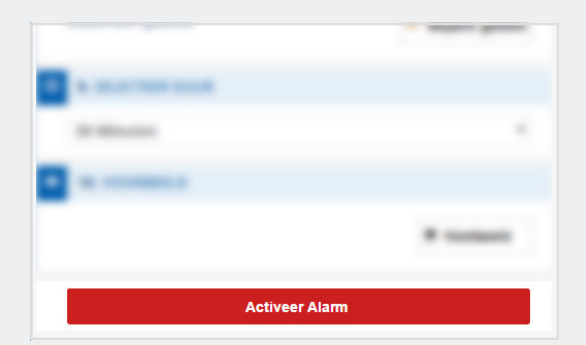